## REVTRAK/SPRINGBROOK Daily Procedure

Follow the steps below a minimum of once per day.

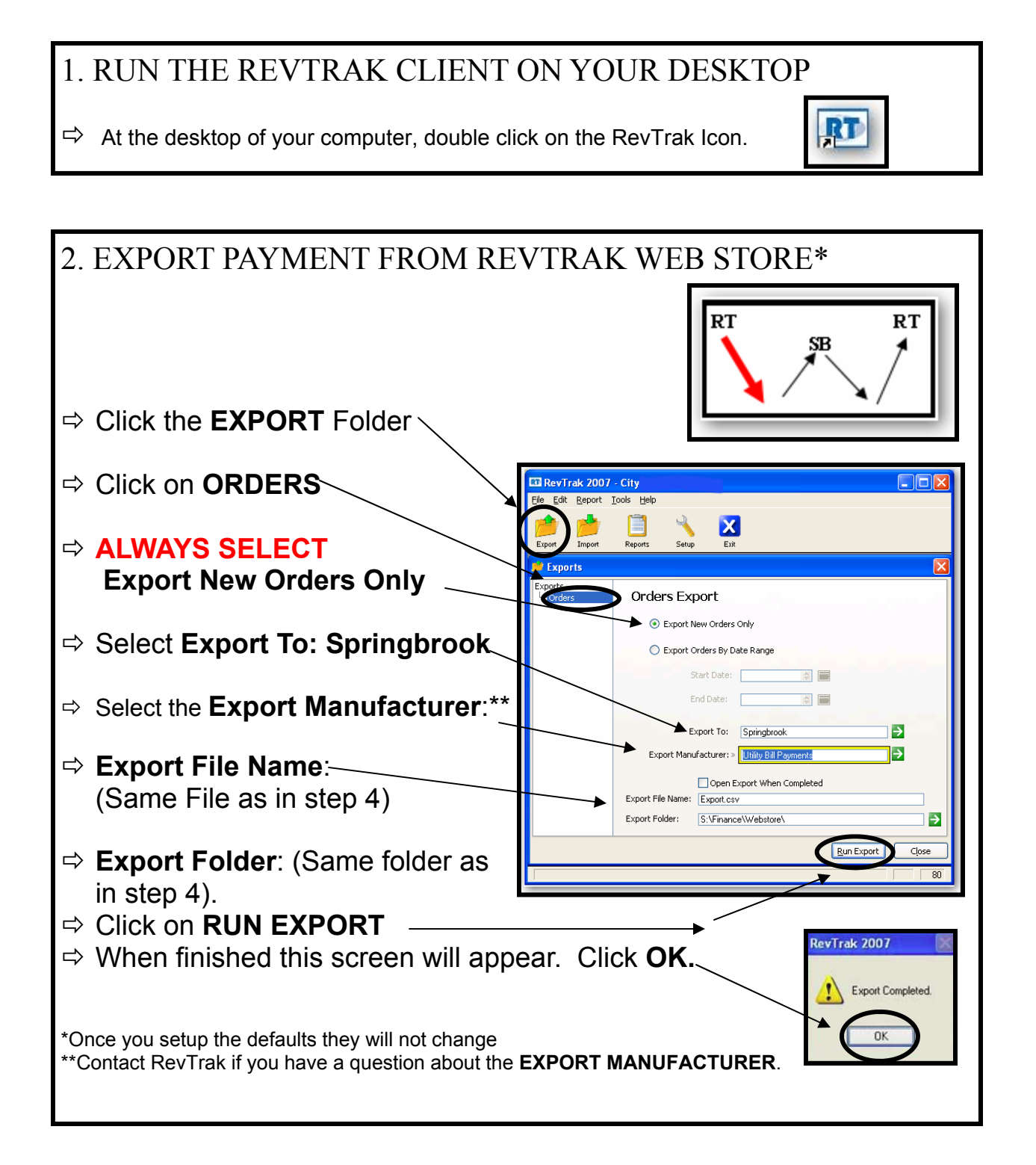

## 3. OPEN SPRINGBROOK

 $\Rightarrow$  At the desktop of your computer, double click on the Springbrook Icon.

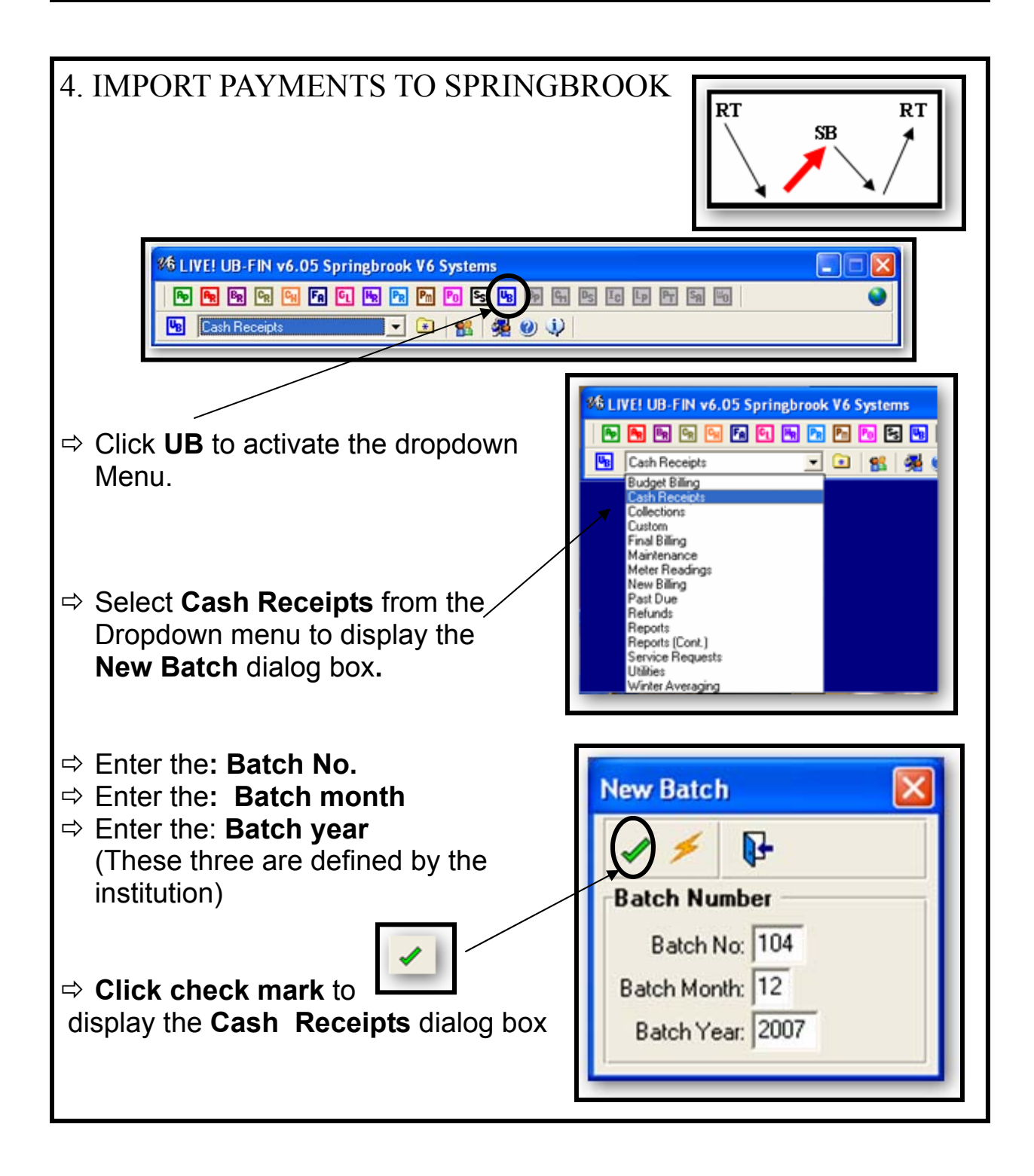

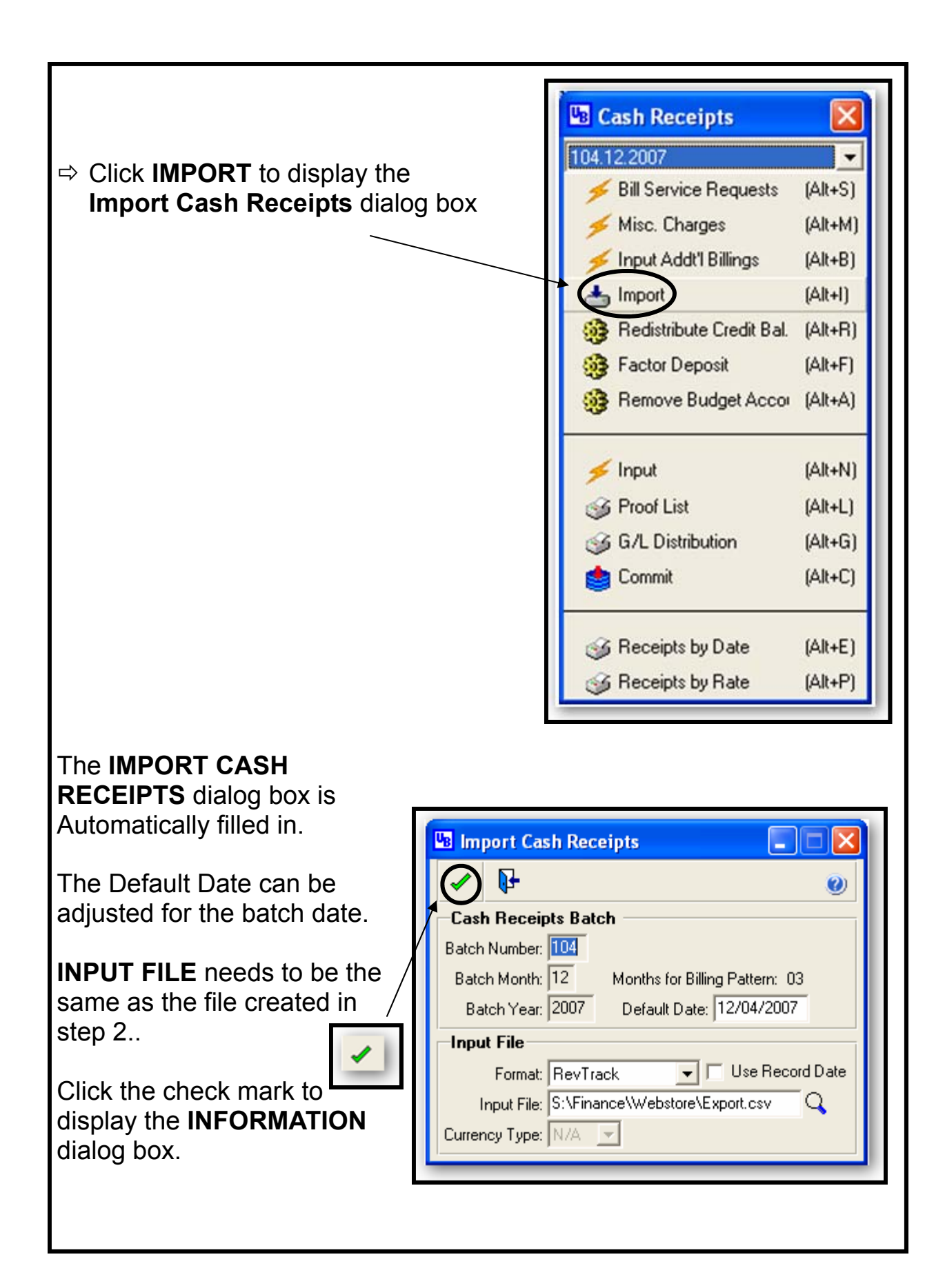

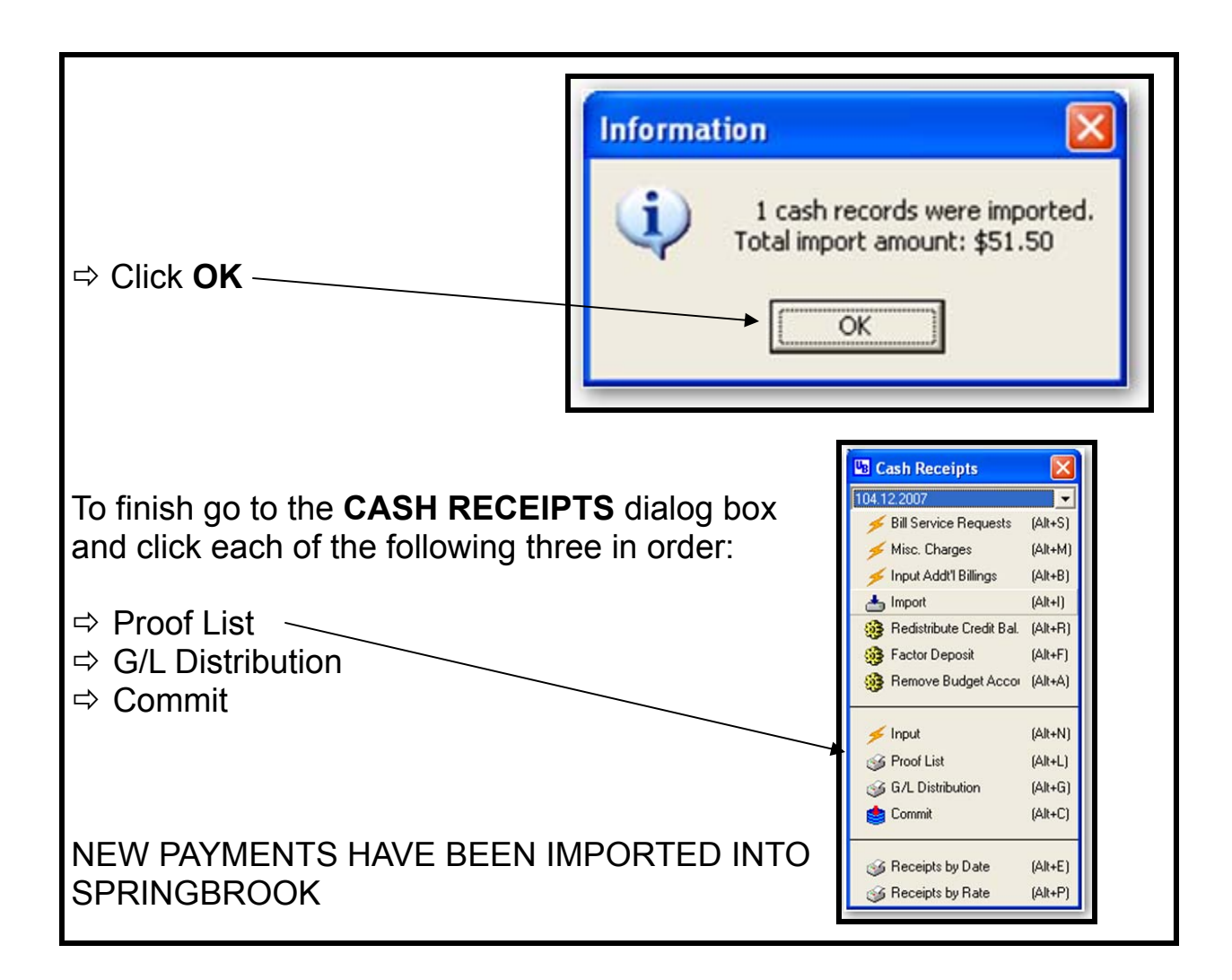

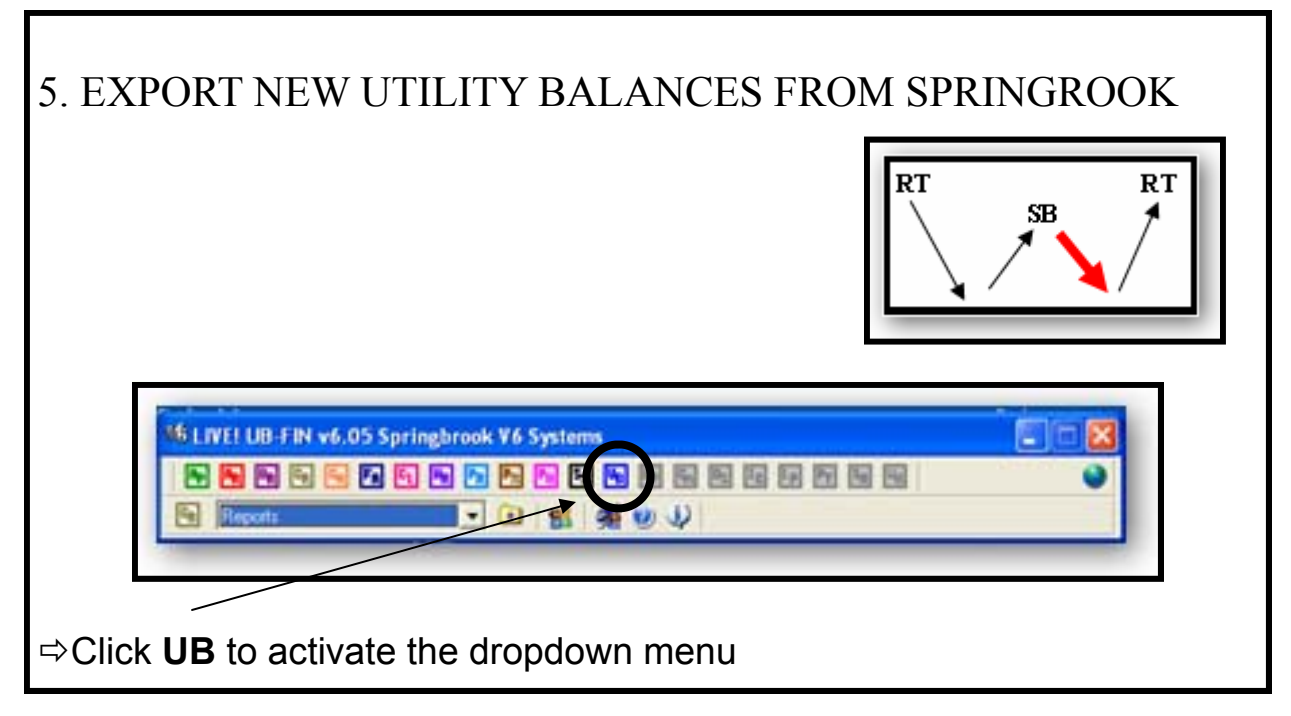

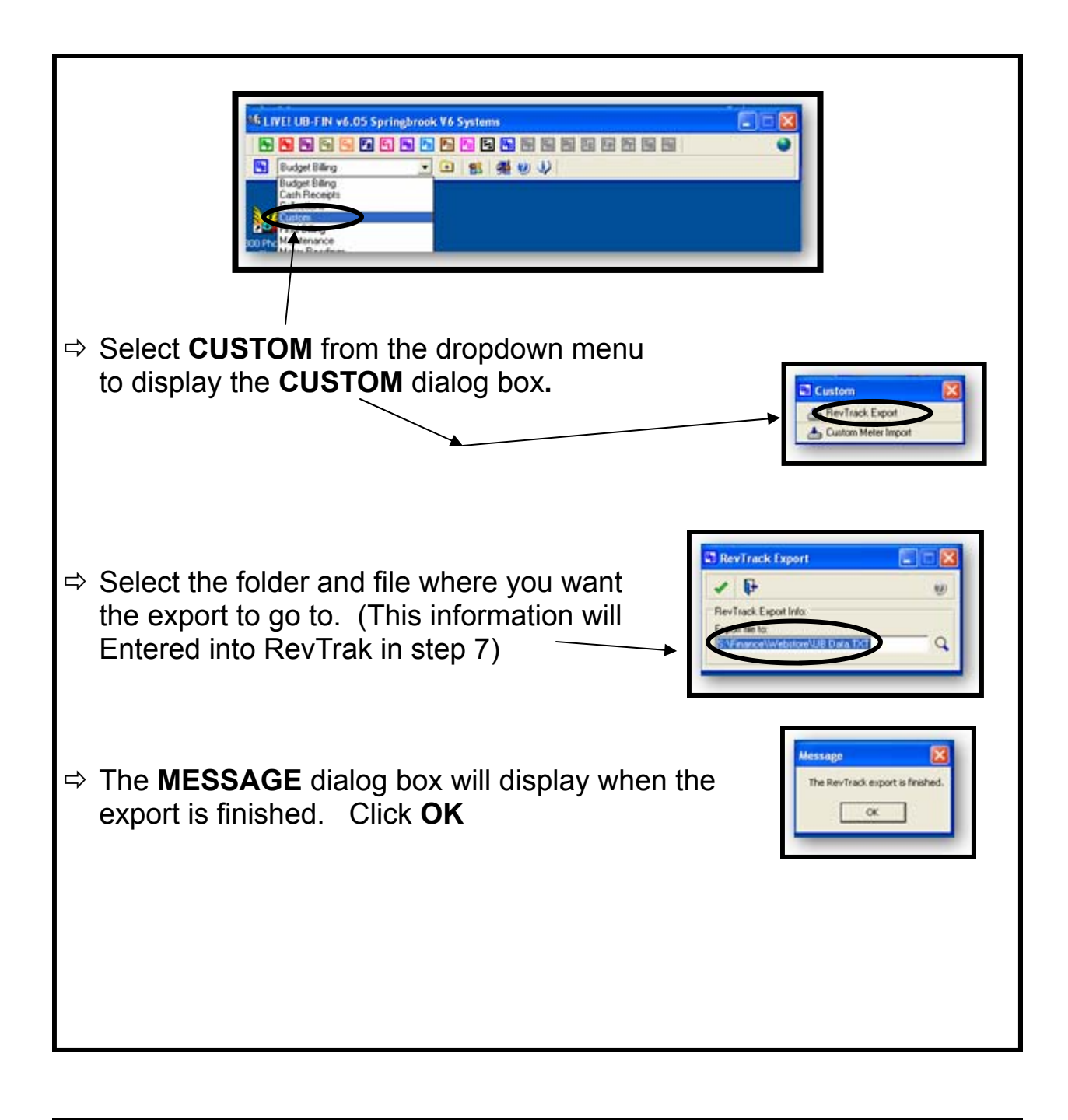

6. RUN THE REVTRAK CLIENT ON YOUR DESKTOP ⇒ At the desktop of your computer, double click on the RevTrak Icon.

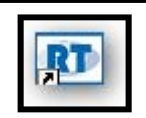

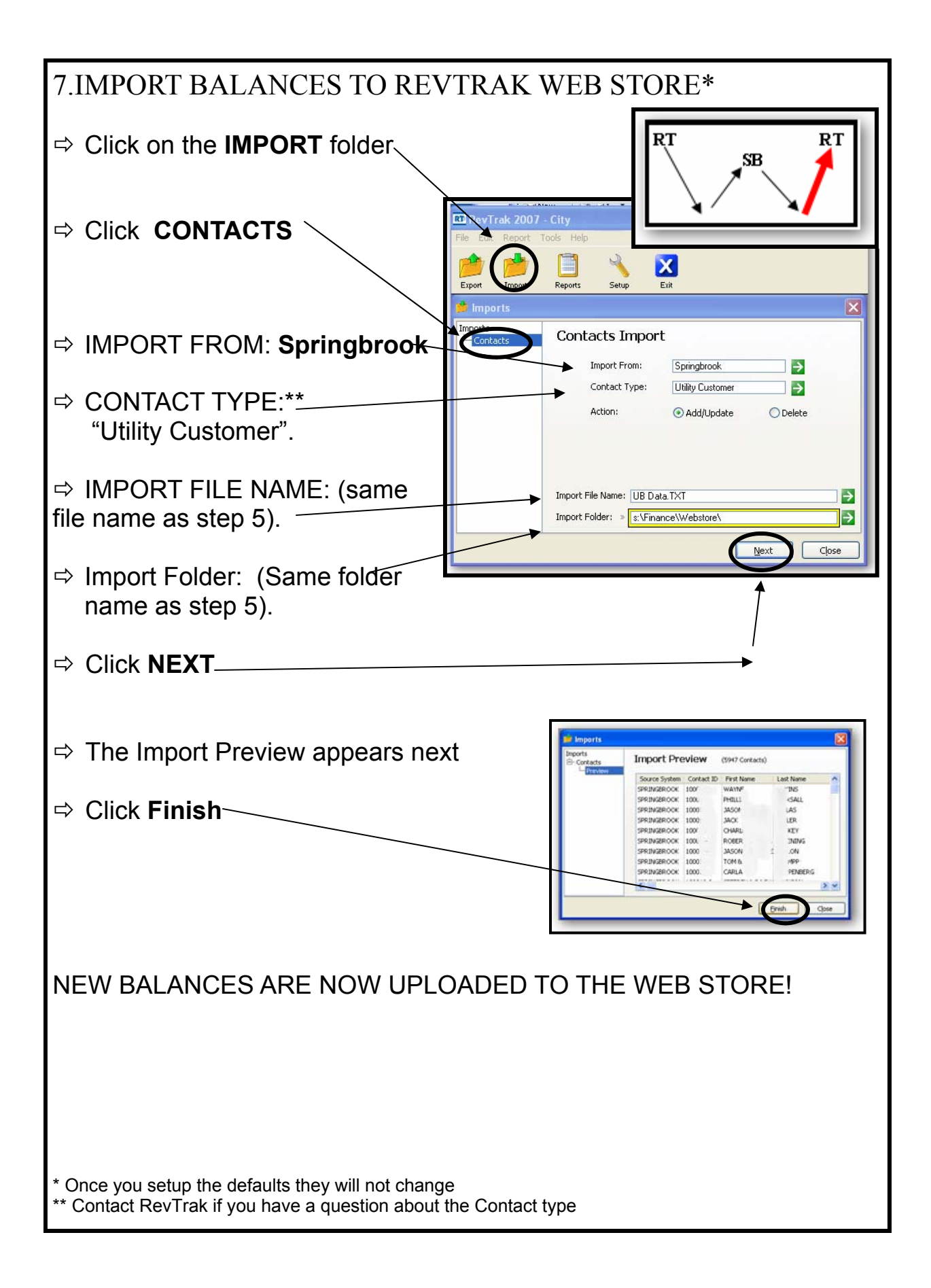